## HOW TO SIGN UP FOR JOB ALERTS AND NEWSLETTERS AS AN **INTERNAL** CANDIDATE

• After navigating to the Public Schools Branch (PSB) career page, select "Job Alert".

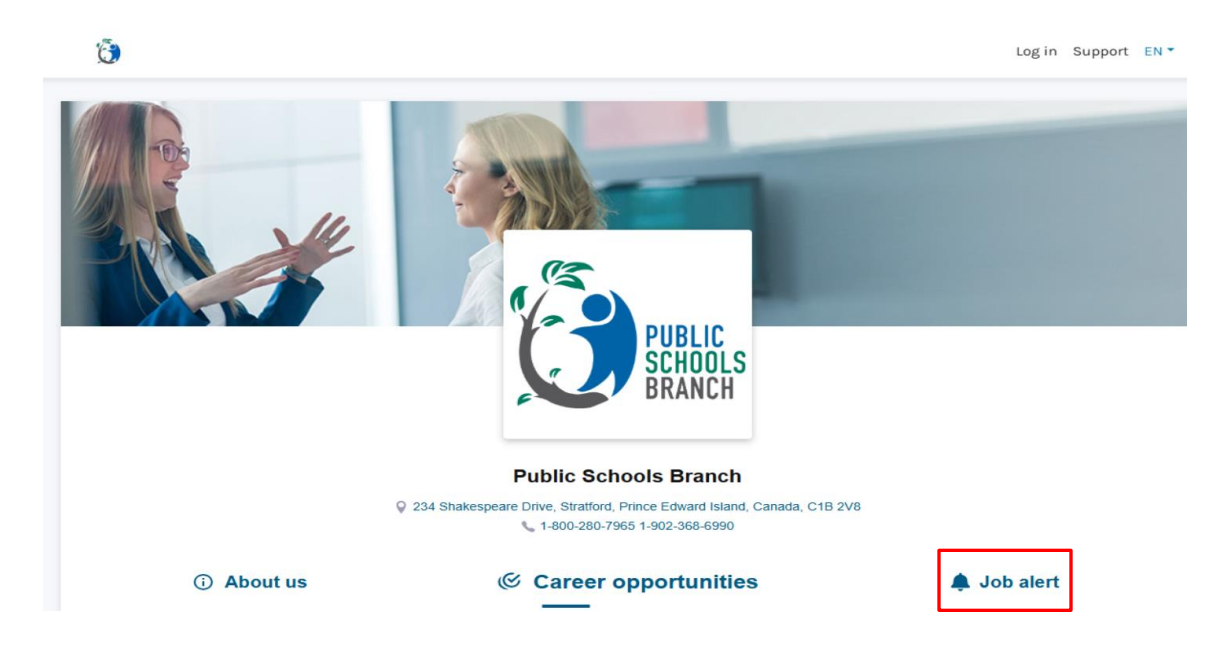

- From this page you'll be redirected to the job alert and newsletter set up page.
- Select any relevant information in the Job Categories, Functions, Job Groups, Locations, Job Offers, or Salary
  requirements from the drop-down menu.

| Please set your preferences first in order to receive<br>more precise your results will be, but you will receive | relevant job alerts. Be careful! The more filters you select, the ve fewer results. |
|----------------------------------------------------------------------------------------------------|-------------------------------------------------------------------------------------|
| Job categories                                                                                                   | Functions Please select a category first     Please select a function               |
| Job groups                                                                                                    | Location 1                                                                          |
| Please select a group                                                                                            | Salary offered (minimum)                                                            |
| Please select a type                                                                                             | CAD USD Houriy Yearly                                                               |

• Next, select between newsletters, individual job alerts, or both. When selecting newsletters, you can specify the frequency from daily, weekly, bimonthly, or monthly.

**Note**: Daily notifications are sent at 8am EST. If weekly is selected, they will be delivered on Monday, if monthly is selected, they will be delivered on the 1<sup>st</sup>, and if bimonthly is selected, they will be delivered on the 1<sup>st</sup> and the 16<sup>th</sup>.

- For internal candidates, please select "receive newsletter and/or job alerts for internal postings".
- By default, the communication method will be set to "by email".

| Receive your list of positions at your chosen frequency       daily     weekly       bimonthly     monthly                                                                                                    |
|----------------------------------------------------------------------------------------------------|
| Receive job alerts as soon as the position is published                                                                                                    |
| Receive newsletters and/or job alerts for internal positions *Note: Option available to Public Schools Branch (PSB) PEI employees only. You will only see internal options if the employer validates your employee status.                                                                                                    |
| Choose communication means (i): v by email by sms<br>*Note: The SMS communication option must have been activated by the employer to be effective. Communication by email always remains the default option.                                                                                                    |
| <ul> <li>Click "Continue"</li> <li>You will then be prompted to read and accept the "Candidate's Declaration".</li> </ul>                                                                                                    |
| Please first confirm that you agree to make the following declaration by checking the "I accept" box that follows the<br>"Candidate's Declaration":                                                                                                    |
| "CANDIDATE'S DECLARATION: By providing my email address and filling out the registration criteria in Workland's<br>database as a candidate for a position submitted or to be submitted to Workland by a third-party employer, a<br>candidate seeker (the "Candidate Seeker"), I am aware and agree that my personal data related to my application (my<br>"Personal Data") will be accessible to Workland and the Candidate Seeker's staff who need access to it in the process of<br>analyzing and evaluating the recruitment needs of the Candidate Seeker. I am also aware and agree that my Personal<br>Data will then be kept, stored, and archived in Workland's and the Candidate Seeker's database in accordance with |

their standards and rules for retaining personal information.

I also acknowledge that I have read Workland's terms and conditions and privacy statement."

|   |               |                                                |                 |       | Пассер |
|---|---------------|------------------------------------------------|-----------------|-------|--------|
| • | Click<br>Plea | < "I Accept".<br>se enter your email address a | nd select "Subm | it".  |        |
|   |               | Please enter your email address.               |                 |       |        |
|   |               |                                                |                 | Email | Submit |

Note: For internal employees, please ensure you are using your edu.pe.ca to classify as an internal employee.

• You will then be prompted to enter a verification code, sent to the email address submitted above.

| We have sent you a verification code at staceydorothy( | @gov.pe.ca               |        |
|--------------------------------------------------------|--------------------------|--------|
|                                                        | Enter your code          | Submit |
|                                                        | Haven't received a code? |        |

- After entering in the code, click "Submit".
- If you have not received a code, check your spam/junk folder first, if not there is an option to select "Haven't received a code?" then "resend me a verification code".
- Enter in your Employee ID and Date of Birth.

| Please enter your employee ID and date of birth | h.            |
|-------------------------------------------------|---------------|
|                                                 | Employee ID   |
|                                                 | Date of Birth |
|                                                 | Submit        |

- After your information has been validated by the system, you will receive a notice that you can now submit your preferences.
- Select "Submit".

|          | You will receive ar<br>preferences is pos<br>at any time. | email alert whenever a job offer<br>ted. Please note that you can cha | matching your<br>ange your preferences |  |
|----------|-----------------------------------------------------------|-----------------------------------------------------------------------|----------------------------------------|--|
| What wou | ld you like to do now?                                    |                                                                       |                                        |  |